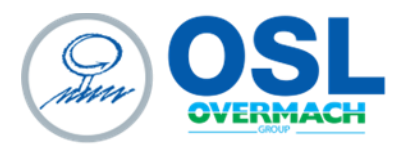

OSL SRL Piazza Sergio Finocchi, 3 Spilamberto (MO) - 41057 tel. 059 765888 | fax 059 765997 www.osl.it sales@osl.it | o.s.l.srl@legalmail.it

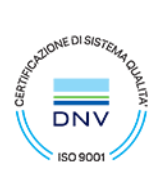

Cap. Soc, € 103.806,07 i.v. | Cod. Fisc, e Part. IVA 02054130360 - R.E.A. 262056 | Società unipersonale sottoposta a direzione e coordinamento di Overmach Spa

Manuale Utente GP ONE GREEN

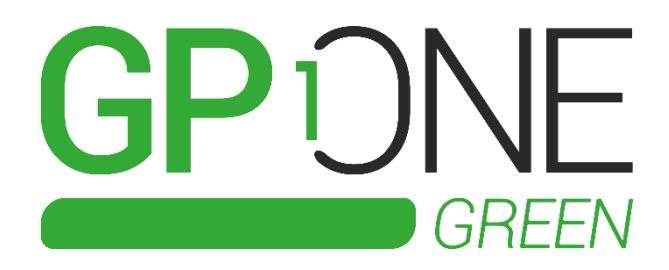

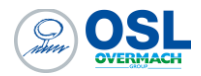

# Sommario

| Introduzione                                                     | 3  |
|------------------------------------------------------------------|----|
| Dispositivo Smart Box di interfaccia                             | 4  |
| Collegamento in rete                                             | 5  |
| Collegamento mediante cavo di rete                               | 5  |
| Collegamento mediante WiFi                                       | 5  |
| Accesso remoto SIM                                               | 5  |
| Procedura di richiesta Prima Configurazione o Supporto           | 6  |
| Richiesta di prima configurazione                                | 7  |
| Richiesta di supporto                                            | 9  |
| Industria 4.0 e 5.0 ready                                        | 10 |
| Server OPC UA                                                    | 10 |
| Over One Lite MSSQL                                              | 11 |
| Trasferimento Programmi e Telediagnosi da remoto - Industria 4.0 | 14 |
| CN Fanuc                                                         | 14 |
| Configurazione FTP Client                                        | 14 |
| Telediagnosi da remoto - CNC Screen Display                      | 16 |
| CN Heidenhain                                                    | 17 |
| Trasferimento programmi                                          | 17 |
| Dashboard ed esportazione dati                                   | 18 |
| Esportazione dei dati                                            | 20 |
| Accesso dati backup                                              | 21 |
| Segnalazione Anomalie                                            | 22 |

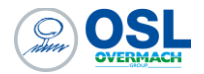

### Introduzione

Questo manuale ti guiderà nell'impostazione e nell'utilizzo del sistema, permettendoti di sfruttare al meglio le sue funzionalità. Gli argomenti trattati includono:

- **Dispositivo Smart Box di interfaccia**: Descrizione delle componenti di interfaccia principali e caratteristiche;
- **Procedura per la richiesta di prima configurazione e supporto**: indicazioni su come richiedere l'attivazione del sistema e richieste di supporto;
- **Collegamento alla rete cliente**: istruzioni dettagliate per configurare il tuo computer e garantire una comunicazione stabile ed efficace con il BOX.
- **Tabella dei driver disponibili e sistemi di integrazione**: un riferimento completo ai driver inclusi nel KIT, con indicazioni su quale sistema utilizzare (OPC UA o OverOne) in base alla presenza o meno di un driver compatibile.
- **Utilizzo della dashboard**: una guida per navigare e visualizzare la dashboard di Grafana, lo strumento principale per la visualizzazione dei dati raccolti da GP ONE Green.

Con questo manuale, potrai configurare e utilizzare GP ONE Green in modo semplice e rapido, ottenendo dati chiari e utili per migliorare le performance delle tue operazioni industriali.

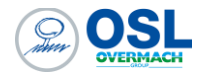

## Dispositivo Smart Box di interfaccia

Il dispositivo Smart Box rappresenta l'unità centrale dove sono collocati tutti i componenti necessari al sistema per il corretto funzionamento. Lo smart box è interconnesso alla macchina per rilevare i consumi e altri dati ausiliari utili ai fini dell'adempimento dei requisiti per l'industria 4.0.

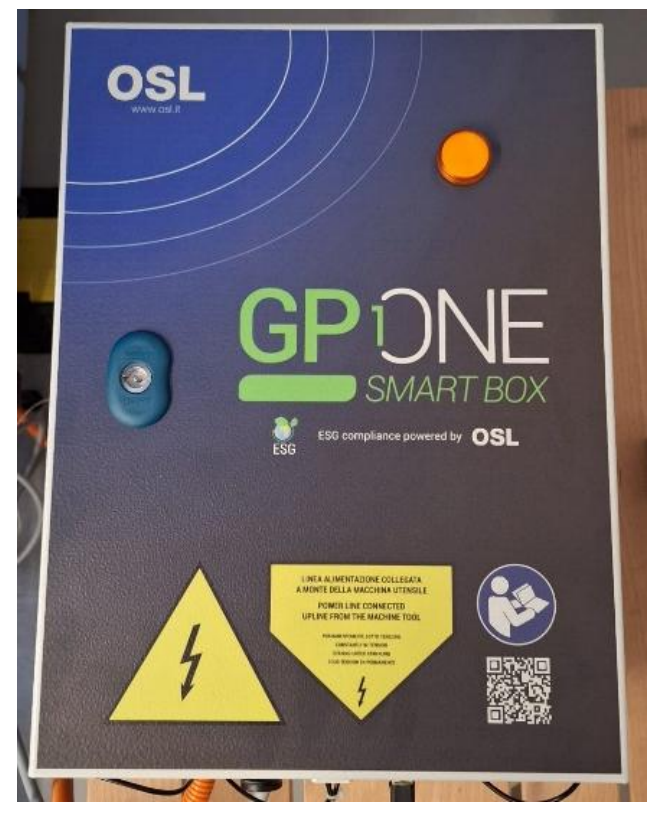

Figura 1 Smart Box

Nel pannello frontale dello Smart BOX è presente un QR Code dove è possibile accedere (attraverso l'utilizzo dello smartphone) ad una pagina web contenente la documentazione del sistema e l'accesso alla richiesta di prima attivazione o supporto (vedi paragrafo Procedura di richiesta Prima Configurazione).

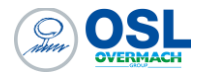

### Collegamento in rete

All'interno dello Smart Box, sono disponibili due interfacce di rete, per poterlo interconnettere alla vostra rete aziendale.

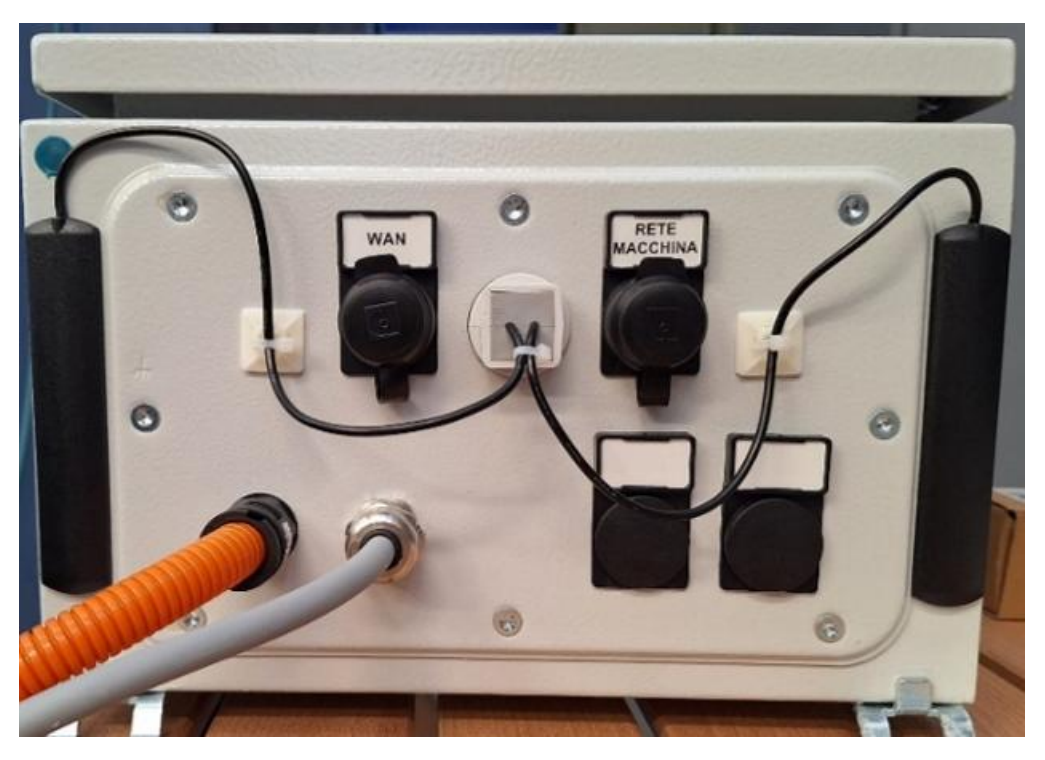

Figura 2 Connettori Smart Box

### Collegamento mediante cavo di rete

L'utilizzo del cavo di rete è il sistema più performante, che garantisce la massima stabilità e performance del sistema e di conseguenza quello consigliato per l'utilizzo. Il collegamento del cavo della rete aziendale deve essere eseguito utilizzando la porta "WAN" indicata nella fig. 2.

### Collegamento mediante WiFi

Qual ora abbiate scelto di interconnettere lo Smart Box attraverso la rete WiFi, questo sarà dotato di una antenna WiFi che sarà interconnessa dal personale OSL in fase di prima configurazione.

#### Accesso remoto SIM

#### DA COMPLETARE

Al team di OSL è possibile accedere da remoto al PC BOX inserito nella Smart Box per motivi di assistenza, configurazioni iniziali e aggiornamenti di sistema.

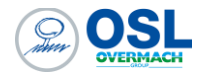

## Procedura di richiesta Prima Configurazione o Supporto

Per richiedere la prima configurazione oppure il supporto su una installazione già eseguita, è possibile scansionare il QR Code presente sulla portella dello Smart Box, oppure utilizzare l'immagine seguente o accedere direttamente alla seguente pagina web

https://www.osl.it/manuali-e-documenti/

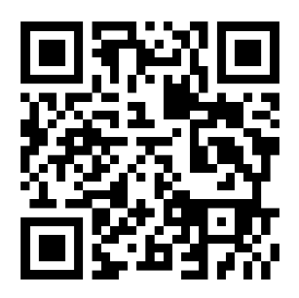

Figura 3 QR Code richiesta assistenza

All'interno della pagina è disponibile la documentazione del sistema e due link che consentono rispettivamente di richiedere la prima configurazione del sistema oppure la richiesta di un supporto su un GP ONE GREEN già installato.

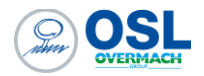

| MANUALI E DOCUMENTI                                                                                                    |
|----------------------------------------------------------------------------------------------------|
| Bervenuti nella sezione Manuali e Documenti di OSL.<br>In questa pagina potete trovare le informazioni tecniche e di utilizzo riguardo i prodotti OSL. |
| GP ONE Green - Richiedi Prima Configurazione                                                                                                    |
| GP ONE Green - Manuale collegamento di rete                                                                                                    |
| GP ONE Green - Manuale d'uso                                                                                                    |
| GP ONE Green - Manuale scambio dati OPC-UA                                                                                                    |
| GP ONE Green - Manuale collegamento elettrico                                                                                                    |
| GP ONE Green - Schema elettrico                                                                                                    |
| Richiedi Assistenza                                                                                                    |

Figura 4 Pagina web documentazione e supporto

# Richiesta di prima configurazione

La richiesta di prima configurazione, vi permette di mettervi in contatto con i nostri operatori mediante l'apertura di un ticket e assistervi nell'attivazione del sistema.

#### Attenzione

Qual ora la messa in rete della macchina avviene via cavo di rete, prima di richiedere l'attivazione assicurarsi di aver collegato il cavo di rete correttamente (vedi

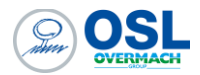

Collegamento in rete)

Nota

Prima di richiedere l'attivazione, assicurati di avere a disposizione un indirizzo IP d'assegnare allo Smart Box

Eseguire i seguenti passi per attivare la richiesta:

• Cliccare sul link "Richiedi Prima Configurazione".

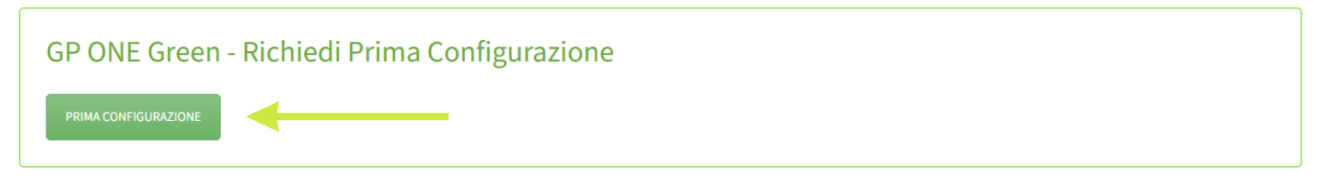

 Compilare il form mostrato, come da immagine seguente. I campi con l'asterisco sono obbligatori, mentre il campo indirizzo IP indica l'indirizzo di rete d'assegnare allo Smart Box. Il campo non è obbligatorio, tuttavia, è una informazione primaria necessaria per mettere in rete il sistema.

### GP ONE GREEN – RICHIEDI PRIMA CONFIGURAZIONE

| Nome Azienda (*)                                                                                  | Referente.(*)                                                                                                 |
|---------------------------------------------------------------------------------------------------|----------------------------------------------------------------------------------------------------|
| Nome Azienda                                                                                      | Referente                                                                                                    |
| Matricola Macchina ( <u>*)</u>                                                                    | Email <u>(*</u> )                                                                                             |
| Matricola Macchina                                                                                | latua@mail.com                                                                                                |
| Indirizzo IP (indirizzo da associare alla macchina all'interno della vostra rete aziendale)       | Telefono (.*)                                                                                                 |
| 192.168                                                                                           | +39 059                                                                                                    |
| (necessario) Ai sensi dell'art. 13 Regolamento UE GDPR 2016/679, dichiara di aver preso visione d | ella <mark>Privacy Policy</mark> e dei <mark>Termini di Servizio</mark> ed acconsente al trattamento dei dati |

INVIA

- Dopo aver compilato tutti i campi e avere dato il consenso alla presa visione della Privacy Policy, cliccare sul link INVIA.
- Successivamente riceverete una mail dell'apertura di un ticket, per comunicare con il nostro staff.

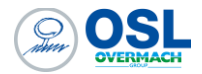

### Richiesta di supporto

La richiesta di supporto, vi permette di mettervi in contatto con in nostri operatori mediante l'apertura di un ticket.

Eseguire i seguenti passi per attivare la richiesta di supporto:

• Cliccare sul link "Richiedi Assistenza"

| Richiedi Assistenza |  |  |
|---------------------|--|--|
| ASSISTENZA          |  |  |

• Compilare il form mostrato, come da immagine seguente. Specificare nel campo "Descrizione problema" i dettagli della richiesta di supporto

### **RICHIEDI ASSISTENZA**

| Nome Azienda (*)               | Referente (*)                            |
|--------------------------------|------------------------------------------|
| Nome Azienda                   | Referente                                |
| Telefono (*)                   | Email (_*)                               |
| +39 059                        | latua@mail.com                           |
| Matricola Macchina ( <u>*)</u> | Descrizione del problema:()              |
| Matricola Macchina             | Scrivi il problema che stai riscontrando |
|                                |                                          |
|                                | li li                                    |

necessario) Ai sensi dell'art. 13 Regolamento UE GDPR 2016/679, dichiara di aver preso visione della Privacy Policy e dei Termini di Servizio ed acconsente al trattamento dei dati

INVIA

- Dopo aver compilato tutti i campi e avere dato il consenso alla presa visione della Privacy Policy, cliccare sul link INVIA.
- Successivamente riceverete una mail dell'apertura di un ticket per comunicare con il nostro staff.

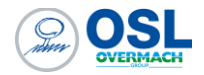

### Industria 4.0 e 5.0 ready

Il sistema GP ONE GREEN consente l'integrazione verso altri sistemi per l'adempimento dei requisiti Industria 4.0, per tanto viene definito un sistema Industria 4.0 ready.

L'interfaccia messa a disposizione dipende dalla tipologia di controllo installato sulla macchina. Per alcune tipologie di controlli, il sistema Smart Box, implementa nativamente l'interfaccia verso altri sistemi mediante un server OPCUA, mentre per altre tipologie l'interfaccia è garantita attraverso l'installazione del software Over One Lite MSSQL su un server del cliente.

Nella seguente tabella sono riportati i modelli di CN che attualmente sono supportati dalla Smart Box

|            | 4.0 | Note                                                                      |
|------------|-----|---------------------------------------------------------------------------|
| FANUC      | SI  |                                                                           |
| HEIDENHAIN | SI  | Fino a modello TNC 640, per i successivi e necessaria valutazione tecnica |

Figura 5 CN direttamente integrati con lo Smart Box

### Server OPC UA

Lo Smart Box è dotato di una interfaccia server OPC UA dove sono i esposti i dati relativi ai consumi. Qual ora il controllo della vostra macchina rientra nella tabella indicata in Figura 5, oltre i dati dei consumi sono esposti anche i dati relativi alla certificazione Industria 4.0.

La connessione al server OPCUA avviene secondo i seguenti estremi di autenticazione.

| END POINT | opc.tcp:// <indirizzoip>:4840/</indirizzoip> |
|-----------|----------------------------------------------|
| USERNAME  | *campo vuoto*                                |
| PASSWORD  | *campo vuoto*                                |

Nella tabella seguente sono riportate le variabili esposte dal server OPCUA. La colonna Certificazione indica a quale incentivo è legata l'utilizzo della variabili. Le variabili con incentivo Industria 4.0 sono disponibili solo se il CN rientra all'interno della tabella in Figura 5, in caso contrario fare riferimento al paragrafo Over One Lite MSSQL

|                              | Sola<br>lettura | Descrizione                                                                                                    | Certificazione |
|------------------------------|-----------------|----------------------------------------------------------------------------------------------------|----------------|
| CarbonDioxideCoefficien<br>t | NO              | Coefficiente utilizzato per convertire l'energia consumata / rigenerata<br>in anidride carbonica emessa / non emessa in atmosfera. I relativi dati<br>storicizzati calcolati saranno effettivi dal momento in cui viene<br>modificato il coefficiente. | Industria 5.0  |

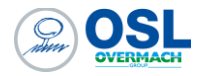

| EnergyTariffCoefficient        | NO | Coefficiente utilizzato per convertire l'energia consumata / rigenerata<br>in consumo / risparmio monetario. I relativi dati storicizzati calcolati<br>saranno effettivi dal momento in cui viene modificato il coefficiente. | Industria 5.0 |
|--------------------------------|----|----------------------------------------------------------------------------------------------------|---------------|
| EnergyDelivery                 | SI | Energia rigenerata in rete. Valore aggiornato di default ogni 500 msec                                                                                                    | Industria 5.0 |
| EnergyDemand                   | SI | Energia consumata. Valore aggiornato di default ogni 500 msec                                                                                                    | Industria 5.0 |
| Power                          | SI | Potenza attiva. Valore aggiornato di default ogni 500 msec                                                                                                    | Industria 5.0 |
| Alarms                         | SI | Allarmi correntemente attivi. In caso di più allarmi attivi il carattere # è utilizzato come separatore                                                                                                    | Industria 4.0 |
| GlobalCounter                  | SI | Conta pezzi globale                                                                                                    | Industria 4.0 |
| PartialCounter                 | SI | Conta pezzi parziale                                                                                                    | Industria 4.0 |
| PartProgram_Channel (1<br>e 2) | SI | Nome programma attivo nel relativo canale (1 e 2)                                                                                                    | Industria 4.0 |
| Status                         | SI | Stato macchina, può assumere i seguenti valori<br>1 = STOP<br>2 = WORK<br>3 = DISCONNECTED<br>4 = EMERGENCY                                                                                                    | Industria 4.0 |
| WorkOrder                      | NO | Riferimento ordine di produzione in corso (vedi variabile Acknowledge)                                                                                                    | Industria 4.0 |
| WorkOrderTask                  | NO | Riferimento alla fase di lavorazione del relativo ordine di produzione (vedi variabile Acknowledge)                                                                                                    | Industria 4.0 |
| WorkOrderQuantity              | NO | Numero di pezzi da produrre del relativo ordine di produzione (vedi<br>variabile Acknowledge)                                                                                                    | Industria 4.0 |
| Acknowledge                    | NO | Impostare il valore a 1 per confermare i valori scritti per le variabili<br>seguenti:<br>WorkOrder, WorkOrderTask, WorkOrderQuantity                                                                                          | Industria 4.0 |

#### Nota

Per chiudere un ordine di produzione, senza doverne aprire uno nuovo, impostare a vuoto il valore delle tre variabili (WorkOrder, WorkOrderTask, WorkOrderQuantity) alzare a 1 il valore del campo Acknowledge.

### Over One Lite MSSQL

Qual ora il controllo della vostra macchina non rientra nella tabella indicata in Figura 5, sul server del cliente è necessario installare il software OverOne Lite MSSQL.

OverOne Lite è il software che consente di acquisire informazioni in tempo reale della macchina e li memorizza in una tabella dedicata del suo database **SQL Server**. Successivamente, previa attivazione e configurazione del servizio di esportazione da parte di **OSL**, questi dati vengono

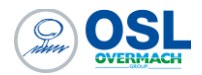

trasferiti su una tabella di frontiera, denominata **ScambioDati\_ConsuntiviTransazioni**, all'interno dello stesso database. Questo processo consente di rendere tali dati accessibili al cliente.

Nella tabella seguente sono elencate le colonne che compongono la tabella di frontiera inerenti l'OverOne Lite con il tipo di dato SQL ed una breve descrizione di ciascuna colonna.

### Le credenziali di accesso al software **OverOne** e al relativo **database** sono:

| SOFTWARE | CRED                  | ENZIALI                       |
|----------|-----------------------|-------------------------------|
| OverOne  | Utente: overmach      | Password: overmach            |
| SQL      | Utente: OverOneReader | Password: ReaderOvermach2018! |

#### Tabella SQL di interfaccia

| Nome Colonna | Tipo di dato SQL      | Descrizione                                                                                                    |
|--------------|-----------------------|----------------------------------------------------------------------------------------------------|
| IDScambio    | Int, NOT NULL         | Identificativo univoco e chiave primaria della tabella                                                                                                    |
| Data         | Datetime,<br>NULLABLE | Data di inizio dell'attività.<br>La data è riportata nel formato yyyy/MM/dd HH:mm:ss.mmm                                                                                                    |
| Minuti       | Float, NULLABLE       | Durata totale dell'attività. È espressa in minuti ed il dato è in centesimi di minuto.<br>Ad esempio: 1,5 corrisponde a 01m:30s, 7,75 corrisponde a 07m:45s, 100,25<br>corrisponde a 1h:40m:15s |
| PezziBuoni   | Float, NULLABLE       | Sono i pezzi buoni contati automaticamente dalla macchina.                                                                                                    |
| Attivita     | Int, NULLABLE         | Tipo di attività (Es: fermo, lavorazione,)<br>Nella tabella 2 sono riportati i valori che questa colonna può assumere.                                                                          |
| Elaborato    | Int, NULLABLE         | Campo modificabile dal cliente per identificare una riga già elaborata.<br>In inserimento verrà sempre scritto uguale a 0.                                                                      |
| Esportato    | Int, NULLABLE         | Campo modificabile dal cliente per identificare una riga già esportata.<br>In inserimento verrà sempre scritto uguale a 0.                                                                      |

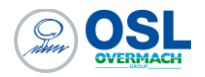

| Riferimento        | Varchar(50),<br>NULLABLE  | Identificativo della transazione all'interno del database di OverOne Lite. Non necessario leggere questa informazione.                                                                                                    |
|--------------------|---------------------------|----------------------------------------------------------------------------------------------------|
| Confermato         | Int, NULLABLE             | Campo modificabile dal cliente per identificare una riga già elaborata.<br>In inserimento verrà sempre scritto uguale a 0.                                                                                                    |
| CodiceMacchina     | Varchar(50),<br>NULLABLE  | Codice della macchina su cui è stata registrata l'attività                                                                                                    |
| Numero_PartProgram | Int, NULLABLE             | Numero del part program in esecuzione durante l'attività. Questo campo potrebbe non essere valorizzato se il part program in esecuzione è un codice alfanumerico.                                                                                                    |
| Nome_PartProgram   | Varchar(500),<br>NULLABLE | Nome del part program in esecuzione                                                                                                    |
| Macchina_Pallet    | Int, NULLABLE             | Numero del pallet in lavorazione.<br>Se si tratta di una macchina a singolo pallet o a singola testa sarà sempre a 0<br>altrimenti riporterà il pallet in lavorazione, nel caso di macchine multi-pallet, oppure la<br>testa in lavorazione nel caso di macchine a doppia testa |

Nella tabella sotto sono elencati tutti i valori che può assumere la colonna attività.

| Valore | Nome attività                  |
|--------|--------------------------------|
| 9      | Versamento pezzi<br>automatico |
| 10     | Fermo                          |
| 11     | Lavorazione                    |

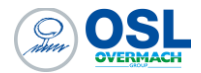

## Trasferimento Programmi e Telediagnosi da remoto - Industria 4.0

Nei seguenti paragrafi sono descritte le procedure e applicazioni da utilizzare suddivisi per tipologia di CNC al fine dell'utilizzo per il trasferimento programmi e telediagnosi da remoto

### CN Fanuc

I controlli Fanuc possono avere 2 metodi di trasferimento programmi:

- Utilizzo del software di corredo Program Transfer Tool. Questo è metodo predefinito che viene messo a disposizione in fase di interconnessione macchina. Per l'utilizzo di questo software fare riferimento al manuale d'uso Fanuc-UserManual-ProgramTransferTool.pdf
- Configurando il controllo in modalità FTP Client. Fare riferimento al paragrafo "Configurazione FTP Client".

### **Configurazione FTP Client**

Il CN ha la possibilità di essere impostato in modalità FTP client mediante l'esecuzione dei seguenti passi:

- 1. Accedere al tasto funzione System
- 2. Selezionare il tasto EMBED PORT, se non è presente premere il tasto continua;
- 3. Dopo aver premuto il tasto EMBED PORT, sono mostrate le impostazioni per la scheda di rete;
- 4. Premere il tasto FTP TRANS;
- 5. Utilizzando i tasti pagina su e giù è possibile selezione la configurazione CONNECT1, CONNECT2, CONNECT3. Questo consente di configurare fino a 3 configurazioni di client FTP. Selezionare una configurazione tra le 3;
- All'interno della schermata FTP TRANS: Setting[EMBEDDED], sono presenti due pagine, dove è possibile impostare, l'indirizzo IP del server FTP, la porta di comunicazione e nome utente / password. Nella seconda pagina il campo LOGIN FOLDER, indica la cartella di lavoro dove saranno scambiati i files dei programmi;

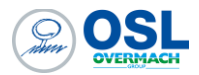

| FTP TRANS: Setting[EMBEDDED]        | FTP TRANS: Setting[EMBEDDED]        |
|-------------------------------------|-------------------------------------|
| CONNECT1 1/ 6                       | CONNECT1 2/ 6                       |
| HOST NAMECIP ADDRESS)               | LOGIN FOLDER                        |
| 192. 168. 0. 200                    | /ncdata                             |
| PORT NUMBER 21<br>USER NAME         |                                     |
| user                                |                                     |
| PASSWORD                            |                                     |
| ****                                |                                     |
| AVAILABLE DEVICE EMBEDDED           | AVAILABLE DEVICE EMBEDDED           |
| A>                                  | A>                                  |
| MEM STOP *** ***   12:00:00 PATH1   | MEM STOP *** ***   12:00:00 PATH1   |
| COMMON FOCAS2 FTP (OPRT) +<br>TRANS | COMMON FOCAS2 FTP (OPRT) +<br>TRANS |

- Dopo aver impostato la connessione, tornare nella videata precedente e selezionare il tasto [(OPTR)];
- 8. Selezionare la connessione impostata per eseguire la connessione;

| CONECT            | CONECT | CONECT | <u> </u> | Ť   |         |
|-------------------|--------|--------|----------|-----|---------|
| 1                 | 2      | 3      |          | 1   |         |
| 1 1 1 1 1 1 1 1 1 |        | 31 13  |          | 121 | Sec. 12 |

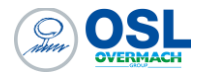

### Telediagnosi da remoto - CNC Screen Display

Cnc Screen Display è il software messo a disposizione da Fanuc per interconnettersi direttamente al display del CN e prenderne il controllo. All'avvio dell'applicazione viene richiesto l'indirizzo IP dello Smart Box e la porta (default 8193).

| CNC Screen Display F  | unction |          | ×              |
|-----------------------|---------|----------|----------------|
| <u>H</u> ost:         |         | <u> </u> | OK             |
| Port no.:             | 8193    |          | Cancel         |
| <u>T</u> imeout(sec): | 30      |          | <u>D</u> etail |

Premendo il tasto OK, ci si connette al CN consentendo una gestione remota.

| FANUC Series 311-MODEL B                                                                                                    | C                                                                                                    |
|----------------------------------------------------------------------------------------------------|----------------------------------------------------------------------------------------------------|
| ACTUAL POSITION                                                                                                    | N00000                                                                                                    |
| ANSOLUTE<br>X 0.000<br>Y 0.000<br>Z 0.000                                                                                                    | HACHINE         DISTINCE TO GO           X         0.000         0.000           Y         0.000         Y         0.000           Z         0.000         Y         0.000           Z         0.000         Z         0.000 |
| NUDAL           G0B         G0B         G15         F         H           G17         G98         G40.1H         H           G90         G50         G25         D           G22         G27         G160         T           G94         G97         G13.15         G21           G40         G54.20         G49         G49           G49         G69         G80.5         S | F OHHAIN<br>S OANIN<br>PRETS COUNT d0<br>RIN TIME BISARDS<br>CYCLE TIME BI BH BS<br>R>_                                                                                                    |
|                                                                                                    | REN WEINT ALL (OPRT)                                                                                                    |
|                                                                                                    | ANUE ()                                                                                                    |
|                                                                                                    |                                                                                                    |
|                                                                                                    |                                                                                                    |
|                                                                                                    | G H J K L 4 5 6                                                                                                    |
|                                                                                                    |                                                                                                    |

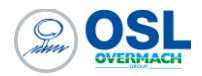

## CN Heidenhain

## Trasferimento programmi

Il trasferimento programmi dei CN Heidenhain avviene mediante l'utilizzo del software TNC REMO. Per l'utilizzo si riporta all'help in linea presente all'interno del software. Utilizzare l'indirizzo IP dello Smart Box per la connessione

| VirtualTN         | ic                 | -       |           | 0 77     |     | 🖞 🚰 🔐 🗶 🖻            |                   |        |          | 🖫 🗈 💼                     |
|-------------------|--------------------|---------|-----------|----------|-----|----------------------|-------------------|--------|----------|---------------------------|
| 3 · C:\Users\a767 | 6\Documents\NC Pro | igramme | [*.l;*.H] |          |     | OO TNC:\nc_prog\den  | na\CAD\CAD_3D [*. | 1      | 合•       | Controllo                 |
| Nome              | Dimensio           | Attrib  | Tipo      | Data     |     | Nome                 | Dimensione        | Attrib | Тіро     | Manca collegamento        |
| <b>.</b> .        |                    |         |           | 12.05.20 | £   | HOME:                |                   |        |          | 81/625 1/                 |
| H)free_test.H     | 1.081              | A       | File H    | 05.06.20 |     |                      |                   |        |          | Basic V16-00              |
| H)test.h          | 303                | A       | File H    | 17.07.20 |     | 1_Haus_house.h       | 4.937             |        | File H   |                           |
|                   |                    |         |           |          |     | 1_Haus_house.stp     | 46.389            |        | File STP | Stato file                |
|                   |                    |         |           |          |     | Circular_pocket.H    | 773               |        | File H   | Liberit MODE MAD. 4-      |
|                   |                    |         |           |          |     | Rectangular_pocket.H | 962               |        | File H   | Cidera Manag Mibyte       |
|                   |                    |         |           |          |     | L.M. Slot.H          | 837               |        | File H   | Totali: 5                 |
|                   |                    |         |           |          |     |                      |                   |        |          | Marchant E                |
|                   |                    |         |           |          |     |                      |                   |        |          | Mascheratic [5            |
|                   |                    |         |           |          |     |                      |                   |        |          | Collegamento              |
|                   |                    |         |           |          |     |                      |                   |        |          | Protocollo:               |
|                   |                    |         |           |          | 100 |                      |                   |        |          | TCP/IP secure             |
|                   |                    |         |           |          |     |                      |                   |        |          | Indivition 10/Mama hast   |
|                   |                    |         |           |          |     |                      |                   |        |          | DEMINE PORT ALTER         |
|                   |                    |         |           |          |     |                      |                   |        |          | DE019/223881-81/04 *      |
|                   |                    |         |           |          |     |                      |                   |        |          | Nome utente:              |
|                   |                    |         |           |          |     |                      |                   |        |          | JohannesH                 |
|                   |                    |         |           |          |     |                      |                   |        |          |                           |
|                   |                    |         |           |          |     |                      |                   |        |          | Trasmissione hin attiva   |
|                   |                    |         |           |          | _   |                      |                   |        |          | mastrinspione onth occiva |
|                   |                    |         |           |          |     |                      |                   |        |          |                           |
|                   |                    |         |           |          | E - |                      |                   |        |          |                           |
|                   |                    |         |           |          |     |                      |                   |        |          |                           |
|                   |                    |         |           |          |     |                      |                   |        |          |                           |
|                   |                    |         |           |          |     |                      |                   |        |          |                           |
| (                 |                    |         |           | >        |     | 4                    |                   | 10     | ,        |                           |

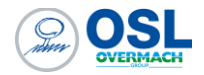

## Dashboard ed esportazione dati

Mediante l'utilizzo di un browser Internet, aprire la pagina web "<indirizzo IP>:3000", dove indirizzo IP rappresenta lo Smart Box. La pagina mostrata indica l'inserimento delle credenziali username e password (di default *guest*, *guest*). Selezionare la dashboard GP ONE Green.

| 6                                             |                                                                   | Q Search or jump to | □ ctrl+k |  | 0 🔉 🔘 |
|-----------------------------------------------|-------------------------------------------------------------------|---------------------|----------|--|-------|
| Home > Dashboards                             |                                                                   |                     |          |  |       |
| Home 1 II                                     | Dashboards<br>Create and manage dashboards to visualize your data |                     |          |  |       |
| G Administration                              |                                                                   |                     |          |  |       |
|                                               | S Filter by tag - Starred                                         |                     |          |  |       |
|                                               |                                                                   |                     | Tag      |  |       |
|                                               | > /%. Shared with me                                              |                     |          |  |       |
| 2                                             | > 🗅 GpOneGreen - Local                                            |                     |          |  |       |
|                                               |                                                                   |                     |          |  |       |
|                                               |                                                                   |                     |          |  |       |
|                                               |                                                                   |                     |          |  |       |
|                                               |                                                                   |                     |          |  |       |
|                                               |                                                                   |                     |          |  |       |
|                                               |                                                                   |                     |          |  |       |
|                                               |                                                                   |                     |          |  |       |
|                                               |                                                                   |                     |          |  |       |
|                                               |                                                                   |                     |          |  |       |
|                                               |                                                                   |                     |          |  |       |
|                                               |                                                                   |                     |          |  |       |
|                                               |                                                                   |                     |          |  |       |
|                                               |                                                                   |                     |          |  |       |
| 10.79.97.10.3000//schbowerk//ce053e13ver/5c6/ |                                                                   |                     |          |  |       |

Questa dashboard è formata da:

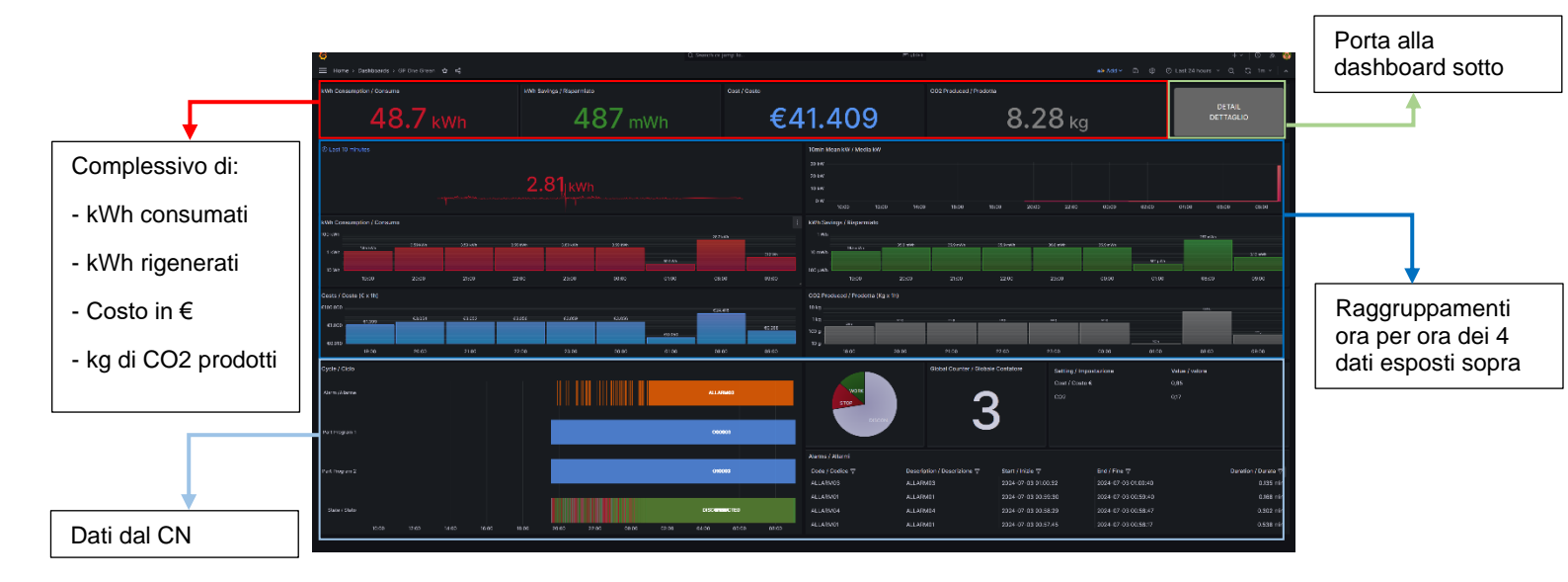

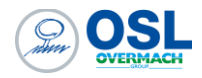

| •              |                |                   |                  |                   |                      |                    |                     |                   |                           |                                                  |                 |                   | + •   • & & & |                                                                                                    |
|----------------|----------------|-------------------|------------------|-------------------|----------------------|--------------------|---------------------|-------------------|---------------------------|--------------------------------------------------|-----------------|-------------------|---------------|----------------------------------------------------------------------------------------------------|
| Home - Dasht   | boards > GP ON | IE Green Hub > GP |                  |                   |                      |                    |                     |                   |                           |                                                  | S © And ~ Share | 🕘 Last 24 hours 👻 |               |                                                                                                    |
| Part Program 🖓 | Chi⊽ kWh       | Consumptio 💎 CC   | 02 Preducted / 🖓 | Cost / Costa 🌱 kV | /h Saving / Risj 💎 🛛 | 02 Savings / Rit 🖤 | Savings / Risparn ' | kWh Net / Netto 🏹 | kWh Work / In Cir 💎 Count | er / C kWh Part Program Net Consumption / Consur | umo Netto       |                   |               |                                                                                                    |
| 020003         |                |                   |                  |                   |                      | 7.78 mg            | €0.00               | 4.58 kWh          | 0 Wh                      | 020003 2                                         |                 |                   | 35.2 kwh      |                                                                                                    |
| 020004         |                |                   |                  |                   |                      | 51.5 mg            | €0.00               | 30.3 kWh          | o wh                      | 020004 1                                         |                 |                   |               |                                                                                                    |
| 020001         |                |                   |                  |                   |                      | 6.00 mg            | 60.00               | 4.00 kWn          | 0.00                      | _                                                |                 | 30.               | 3 kWh         |                                                                                                    |
| 020002         |                |                   |                  |                   |                      | 4.53 mg            | €0.00               | 2.67 kWh          |                           | 4 58 kWb                                         |                 |                   |               |                                                                                                    |
| 020001         |                |                   |                  |                   |                      | 4.37 mg            |                     | 2.57 kWih         |                           | 0200021                                          |                 |                   |               |                                                                                                    |
| 020002         |                |                   |                  |                   |                      |                    |                     |                   |                           | 4.32 kWh                                         |                 |                   |               |                                                                                                    |
| 020004         |                |                   |                  |                   |                      |                    |                     |                   |                           | 4.06 mm                                          |                 |                   |               |                                                                                                    |
|                |                |                   |                  |                   |                      |                    |                     |                   |                           | 020004 2                                         |                 |                   |               |                                                                                                    |
|                |                |                   |                  |                   |                      |                    |                     |                   |                           | 2.68 kWh                                         |                 |                   |               |                                                                                                    |
|                |                |                   |                  |                   |                      |                    |                     |                   |                           | 020002 2<br>2 67 kmb                             |                 |                   |               |                                                                                                    |
|                |                |                   |                  |                   |                      |                    |                     |                   |                           | 0200012                                          |                 |                   |               |                                                                                                    |
| Tetal          |                | 96.4 kWh          | 14.7 kg          |                   | 864 mWh              | 147 mg             | £0.00               |                   |                           | 2.57 kWh                                         |                 |                   |               |                                                                                                    |
| WOLDT          |                |                   |                  |                   |                      |                    |                     |                   |                           |                                                  |                 |                   |               |                                                                                                    |
| 1000           |                |                   |                  |                   |                      |                    |                     |                   |                           | 58.0 kwh                                         |                 |                   |               |                                                                                                    |
| WOLD!          |                |                   |                  |                   |                      |                    |                     |                   |                           | 58.0 kwh                                         |                 |                   |               |                                                                                                    |
| WCOO!          |                |                   |                  |                   |                      |                    |                     |                   |                           | 58.0 xwa                                         |                 |                   |               | Dettaglio di                                                                                          |
| WCOC)          |                |                   |                  |                   |                      |                    |                     |                   |                           | 58.0 kwh                                         |                 |                   |               | Dettaglio di                                                                                          |
|                |                |                   |                  |                   |                      |                    |                     |                   |                           | 58.0 kwh                                         |                 |                   |               | Dettaglio di<br>consumo di og                                                                         |
|                |                |                   |                  |                   |                      |                    |                     |                   |                           | 58.0 kwh                                         |                 |                   |               | Dettaglio di<br>consumo di og<br>work-order che                                                       |
| w.co.          |                |                   |                  |                   |                      |                    |                     | MAIN - INIZIAJ    | 4                         | 58.0 kwh                                         |                 |                   |               | Dettaglio di<br>consumo di og<br>work-order che                                                       |
|                |                |                   |                  |                   |                      |                    |                     | MAIN - INIZIAJ    | 4                         | 58.0 xwn                                         |                 |                   |               | Dettaglio di<br>consumo di og<br>work-order che<br>stato in esecuz                                    |
|                |                |                   |                  |                   |                      |                    |                     | MAIN - INIZIA     | £                         | 58.0 kwn                                         |                 |                   |               | Dettaglio di<br>consumo di og<br>work-order che<br>stato in esecuz<br>pel periodo                     |
|                |                |                   |                  |                   |                      |                    |                     | MAIN - INZIA      | £                         | 58.0 xwh                                         |                 |                   |               | Dettaglio di<br>consumo di og<br>work-order che<br>stato in esecuz<br>nel periodo                     |
|                |                |                   |                  |                   |                      |                    |                     | MAIN - INIZIA     | 4                         | 58.0 kwh                                         |                 |                   |               | Dettaglio di<br>consumo di og<br>work-order che<br>stato in esecuz<br>nel periodo<br>configurato siz  |
|                |                |                   |                  |                   |                      |                    |                     | MAIN - INIZIA     | 4                         | 58.0 kwh                                         | _               |                   |               | Dettaglio di<br>consumo di og<br>work-order che<br>stato in esecua<br>nel periodo<br>configurato, sia |

che in ordine decrescente di consumo

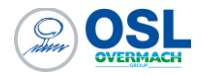

# Esportazione dei dati

Andando su uno specifico widget, selezionare i tre pallini in alto a destra del widget che compaiono, selezionare quindi *inspect*, *data* e fare *download .csv* per avere i dati dello specifico widget scaricati rispetto al periodo configurato.

| <b>6</b>                                        | Q Sear                                        | rch or jump to                                                              | 🖾 ctri+                                                                                      | k                               |                                                 | + ~ 💿 🔌                        | 8     |
|-------------------------------------------------|-----------------------------------------------|-----------------------------------------------------------------------------|----------------------------------------------------------------------------------------------|---------------------------------|-------------------------------------------------|--------------------------------|-------|
| Home → Dashboards → GP One Green ☆              |                                               |                                                                             |                                                                                              |                                 | Add ~ Share ④ Last 24                           |                                |       |
| KWh Consumption / Consumo                       | KWh Savings / Risparmiato                     | <sup>Cost / Costo</sup> €2                                                  | 7.29                                                                                         | CO2 Produced / Prodotta<br>5.46 | kg                                              | DETAIL<br>DETTAGLIO            |       |
| KW         © Last 10 minutes           14 kW    | 2 0<br>2 5<br>2 5<br>0 0<br>1 0<br>1 0<br>1 0 | View V 1<br>Edit e 1<br>Share ps<br>Explore px<br>inspect i > 0<br>More > 0 | Wh Consumption / Consumo<br>o kwn<br>12/17 11:00 12/17 15<br>Wh General Alexandrian<br>Nerry | 000 12/17 18:00                 | 12/17 23:00 12/18 03:00                         | 12/18 07:00 12/16 TC           | 1:0   |
| 4 kW 11:48:00 11:49:00 11:50:00 11:51:00        | 11:52:00 11:53:00 11:54:00 11:55:00           | Remove 🚥 pr 🦻 P                                                             | anel JSON<br>12/17 11:00 12/17 15                                                            | i:00 12/17 19:00                | 12/17 23:00 12/18 03:00                         | 12/18 07:00 12/18 11:          | 1:0   |
| KWh © Last 24 hours                             |                                               |                                                                             | Costs / Costo (€ x 1h)<br>10.00<br>€1.00<br>€0.01<br>€0.00<br>12/17 11:00<br>12/17 15:0      |                                 | 12/17 23:00 12/18 03:00                         | 12/18 07:00                    | 11:0  |
| 00 Wh<br>0 Wh<br>12:200 14:00 16:00 16:00 20:00 | 22.00 00:00 02:00 04:00 06:00 06              | 1000 10:00                                                                  | CO2 Produced / Prodotta (Kg x 1<br>0 kg<br>00 g<br>1 g<br>12/17 11:00 12/17 15:0             | ih)<br>                         | 12/17 23:00 12/18 03:00                         | 12/18 07:00 12/18 11:          | 11:01 |
| Cycle / Ciclo<br>Alarm /Allarme                 |                                               |                                                                             | STOP                                                                                         | Global Counter / Globale        | Setting / Impostazione<br>Cost / Costo €<br>CO2 | Value / valore<br>0,85<br>0,17 |       |

| Ø                                | Q Search or jump to | 📼 ctri+k                                                 |                                                                                                    | +~   O 🔉 🚷   |
|----------------------------------|---------------------|----------------------------------------------------------|----------------------------------------------------------------------------------------------------|--------------|
| Home > Dashboards > GP One Green |                     |                                                          |                                                                                                    |              |
|                                  |                     | Inspect: kW<br>1 queries with total query time of 451 ms |                                                                                                    | ×            |
|                                  |                     | Data Stats JSON Query                                    |                                                                                                    |              |
|                                  |                     |                                                          |                                                                                                    | Download CSV |
|                                  |                     |                                                          | <ul> <li>Power O timeSpan</li> <li>4.83 kW 2024-12-18 11:47:30</li> <li>4.86 kW 2024-12-18 11:47:31</li> </ul> | I            |
|                                  |                     |                                                          | 4.83 kW 2024-12-18 11:47:31                                                                                    |              |
|                                  |                     |                                                          | 4.83 kW 2024-12-18 11:47:32                                                                                    |              |
|                                  |                     |                                                          | 4.86 kW 2024-12-18 11:47:33                                                                                    |              |
|                                  |                     |                                                          | 4.86 kW 2024-12-18 11:47:34                                                                                    |              |
|                                  |                     |                                                          | 4.83 kW 2024-12-18 11:47:34                                                                                    |              |
|                                  |                     |                                                          | 4.83 kW 2024-12-18 11:47:35                                                                                    |              |
|                                  |                     |                                                          | 4.83 kW 2024-12-18 11:47:36                                                                                    |              |
|                                  |                     |                                                          | 4.83 kW 2024-12-18 11:47:36                                                                                    |              |
|                                  |                     |                                                          | 4.83 kW 2024-12-18 11:47:37                                                                                    |              |
|                                  |                     |                                                          | 4.92 KW 2024-12-18 11:47:38                                                                                    |              |
|                                  |                     |                                                          | 4.92 kW 2024-12-18 11-47-39                                                                                    |              |
|                                  |                     |                                                          | 4.92 kW 2024-12-18 11:47:39                                                                                    |              |
|                                  |                     |                                                          | 4.92 kW 2024-12-18 11:47:40                                                                                    |              |

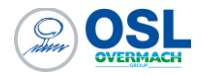

### Accesso dati backup

L'accesso alla cartella condivisa è possibile ricercando nel percorso file l'indirizzo IP del router. Nell'esempio riportato sotto, il collegamento avviene tramite cavo ethernet e quindi sulla porta WAN. Viene ricercato dunque l'indirizzo IP impostato nel KIT GP ONE Green con la seguente didascalia: **\\10.79.98.1\** (l'indirizzo IP è un esempio).

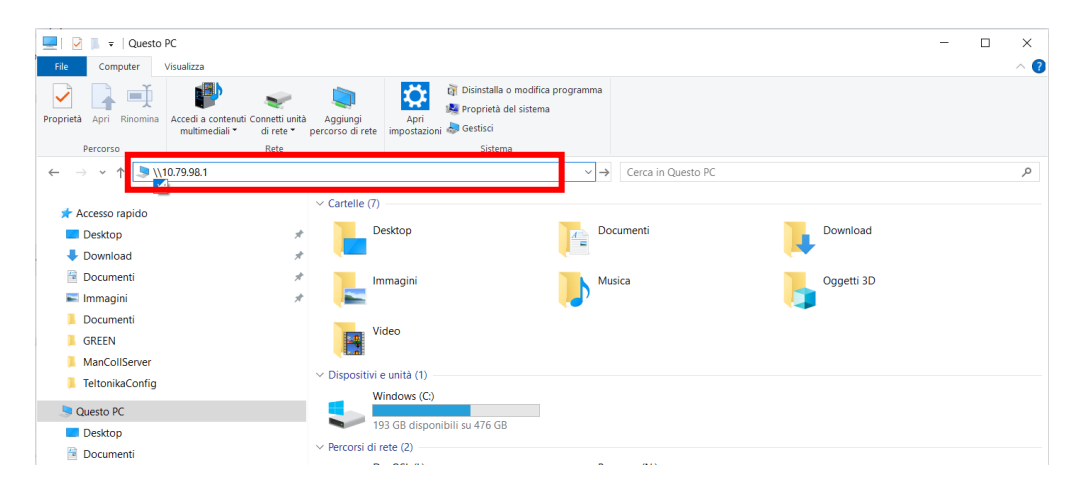

Si avrà accesso alla cartella condivisa in cui troviamo la cartella dei backup giornalieri del database. Questi saranno a disposizione per 7 giorni, poi verranno giornalmente sovrascritti dai nuovi backup.

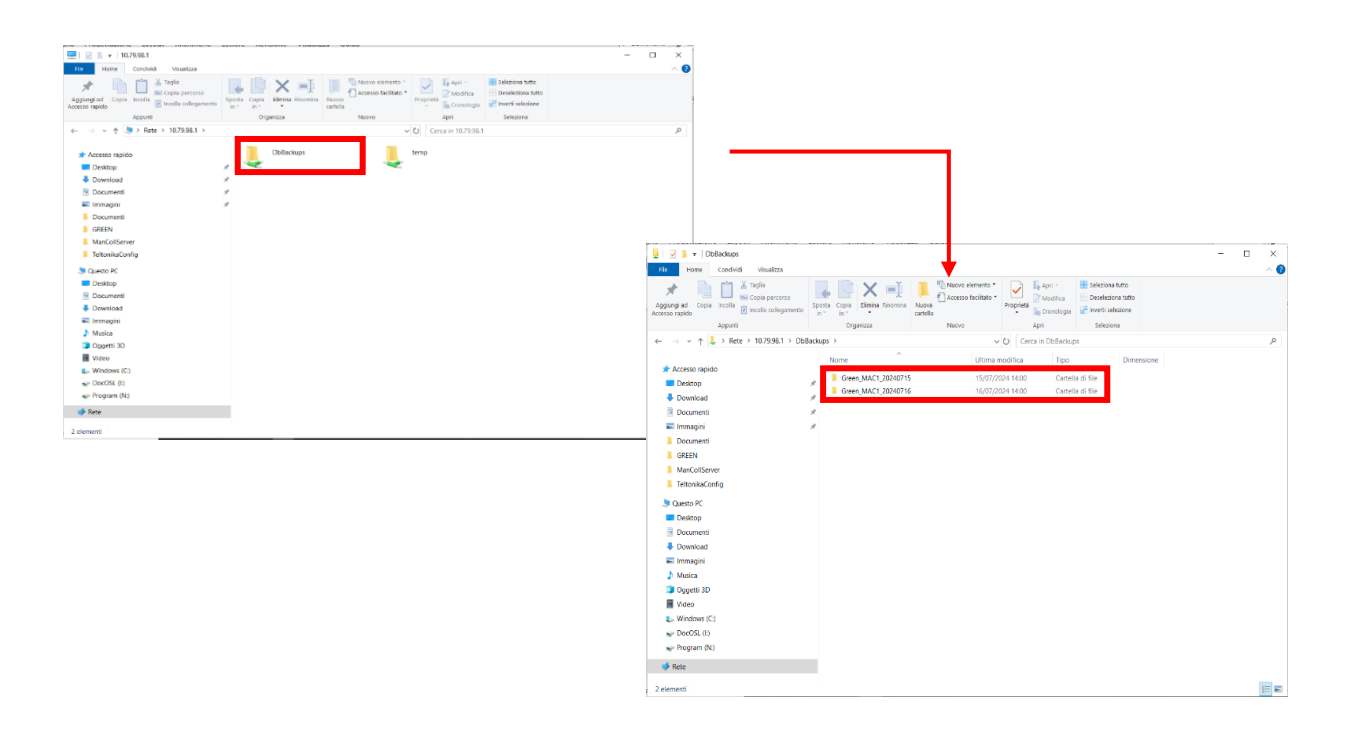

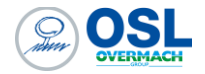

## **Segnalazione Anomalie**

Ogni KIT è dotato di una lampadina di segnalazione delle anomalie, posizionata sulla portella frontale, che si illumina esclusivamente in caso di eventi imprevisti o malfunzionamenti. È importante sottolineare che questa lampadina non rimane accesa durante il normale funzionamento, ma si attiva soltanto quando si presentano anomalie. In tali circostanze, è opportuno procedere con una verifica accurata dei collegamenti dei cavi di rete, sia interni che esterni al KIT, per assicurarsi che siano correttamente connessi e funzionanti. Qualora l'anomalia persista nonostante i controlli effettuati, è necessario contattare l'assistenza tecnica di OSL per ricevere supporto e istruzioni specifiche per la risoluzione del problema.

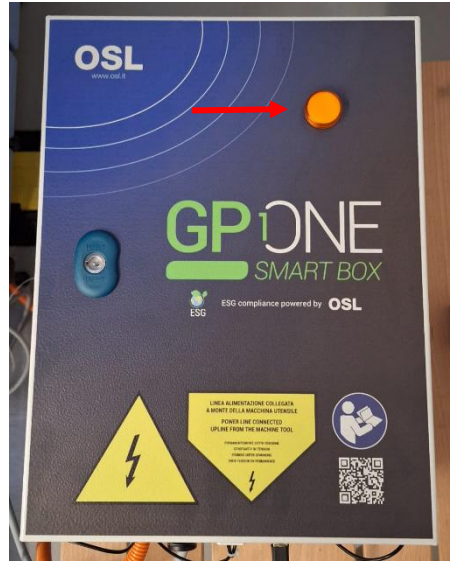

Figura 6 Lampadina di segnalazione anomalie